## Reprinting Orders in ICE

To reprint an FIT request/order, launch ICE from your clinical system as normal.

At the top left of the screen you will see a 'Services' menu, if you click on this you will be presented with a drop-down menu.

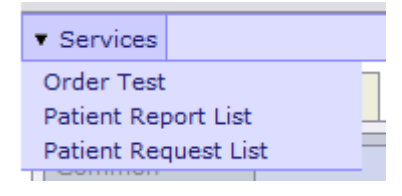

Select 'Patient request list' to see a list of orders against the requested patient

|   | 07 Mar 2023 11:43 | 07 Mar 2023<br>11:43 | SFITPO - Symptomatic FIT (STW) |
|---|-------------------|----------------------|--------------------------------|
| 1 |                   |                      |                                |

Click on the required request/order. The following options should then appear-select 'Reprint Request'

| 🖉 Rules Webpage Dialog 🛛 🗙 |                      |        |  |  |
|----------------------------|----------------------|--------|--|--|
|                            | Edit Dequest         |        |  |  |
|                            |                      |        |  |  |
|                            | Delete Request       | -      |  |  |
|                            | Reprint Request      |        |  |  |
|                            | Complete Request     |        |  |  |
|                            | Cease Request        |        |  |  |
|                            | Write Report         |        |  |  |
|                            | Sample Now           |        |  |  |
|                            | Book Appointment     |        |  |  |
|                            | View Order           |        |  |  |
|                            | Reorder              |        |  |  |
|                            | Reorder Request      |        |  |  |
|                            | Transfusion Activity |        |  |  |
|                            | View Audit Trail     |        |  |  |
|                            | ICEMail              |        |  |  |
|                            |                      | Cancel |  |  |